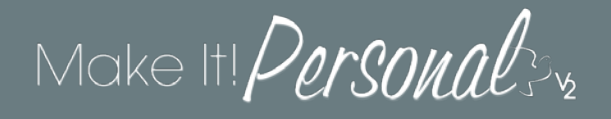

Creating a Tukios Tribute Video in Make It! Personal

- 1. Login to Make It! Personal (<u>https://mipv2.messengerstationery.com</u>)
- 2. If entering a new case, begin entering decedent info- first/last name, dates, and pick a location

If the case has previously been saved, choose *Fill From a Past Case*, then choose a case from the Case Name dropdown

Click Select a Product to proceed

3. On the Select Product screen, scroll to the bottom and choose the *Tribute Video* icon

| MP.                                           | × +                                             |                                               |                                     |                                         |                         | _                          |                                       |                           |                                           |                                                        |  |
|-----------------------------------------------|-------------------------------------------------|-----------------------------------------------|-------------------------------------|-----------------------------------------|-------------------------|----------------------------|---------------------------------------|---------------------------|-------------------------------------------|--------------------------------------------------------|--|
| ← → C <sup>a</sup> Óa ☐ Gecce Finesser ☐ SAGE | 🕡 🖨 . https://wiev<br>icket Dashboard 📑 EGR 🚺 N | 2 messengerstationery.co<br>KPv2 🚺 MR2 DEV CM | NV/velocitizase/736580/rel<br>5     | ctproduct<br>Support - 🙀 Lood Chart - ( | 🕀 MSE-SCI 🍂 Anne Portal | 🖂 🏠<br>Annelitins 🖪 Agen   | Q. Search<br>Portal 😧 PayServ 🎇 EGR S | apport 2.0 👬 XML Validate | -   100%  <br>* 🛅 Reports 🛷 HTMLS Speed T | + M\ - 🖬 🛤 🌢 🚍<br>est. <mark>∭</mark> .Agent[login — ≫ |  |
| -                                             | Make It! Personal 3/2                           |                                               |                                     |                                         |                         |                            |                                       |                           |                                           |                                                        |  |
|                                               | FAST T                                          | RACK                                          | 1 Select Ca<br>Marvin Wall          | ise 🔰 2. Se                             | lect Product            |                            |                                       | ike II                    |                                           |                                                        |  |
|                                               | Existing produc                                 | t designs:                                    |                                     |                                         |                         |                            |                                       |                           |                                           |                                                        |  |
|                                               |                                                 |                                               |                                     |                                         |                         |                            |                                       |                           |                                           |                                                        |  |
|                                               | Register Book /<br>"Personal - FPG              | Service Folder /<br>'Personal - FPG           | Service Folder /<br>'Personal - FPG |                                         |                         |                            |                                       |                           |                                           |                                                        |  |
|                                               | All available Me                                | essenger produ                                | cts for personal                    | ization:                                |                         |                            |                                       |                           |                                           |                                                        |  |
|                                               |                                                 |                                               |                                     |                                         |                         |                            |                                       |                           |                                           |                                                        |  |
|                                               | Acknowledgement<br>Card                         | Bookmarks                                     | Candle Label                        | Clergy Record                           | Display Sheet           | DVD Cover                  | Expressions Note<br>Card              | Holiday<br>Remembrances   | Labels, Envelopes &<br>Signs              |                                                        |  |
|                                               |                                                 |                                               |                                     |                                         |                         |                            | tulitiss                              | =                         | _                                         |                                                        |  |
|                                               | Memory Cards                                    | Photo Book                                    | Prayer Card                         | Register Book                           | Service Folder          | Temporary Grave<br>Markers | Tribute Video                         |                           |                                           |                                                        |  |

4. On the Review Design screen, click the word "here" to launch the Tukios portal

| Make It! Personal 34                   |                 |                   |                  |             |  |  |  |  |
|----------------------------------------|-----------------|-------------------|------------------|-------------|--|--|--|--|
| Fast Track 🎾                           | 1. Select Case  | 2. Select Product | 3. Review Design | 4. Make III |  |  |  |  |
|                                        | Marvin Walker   | Tribute Video     | Tukios Video     | Tukios      |  |  |  |  |
| Click here to start creating your vide | o in a new tab. |                   |                  |             |  |  |  |  |

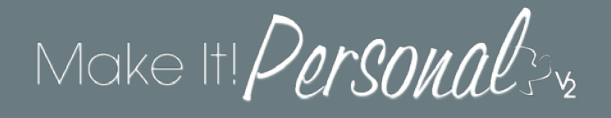

5. The Tukios page will open in a new tab. A *Video Settings* pop-up immediately appears, and you can make any desired changes to the introduction text. Click *Save* when ready.

| /ideo Settings         |  |
|------------------------|--|
| Introductory text      |  |
| In Loving Memory       |  |
| Title*                 |  |
| Marvin Thomas T. Walke |  |
| Subtitle               |  |
| 1945 - 2018            |  |
| Save                   |  |
|                        |  |
|                        |  |

- 6. **Theme** Next, choose a theme for your video slideshow. Note that themes that match MIP stationery series are only available when accessing Tukios via Make It! Personal! Selecting any theme will advance you to the next step.
- 7. Family Upload Setup OPTIONAL

If enabled, the *Upload Link* provides a web address link that can be emailed or otherwise provided to the family of the decedent allowing them to directly upload photos for use in the slideshow

| = tukios Family Upload Setup |                                                                                                    | SUPPORT |
|------------------------------|----------------------------------------------------------------------------------------------------|---------|
|                              | The wind Manoy       Updad Like       Masc       Preview       Predice         Maryin Thomas T. Walker Jr.       Image: State State       Preview       Predice         Family Upload Setup       Image: State State State       Image: State State |         |

The *Settings* button allows you to set a limit to the total number of photos allowed, and/or enables access allowing the family to have additional control over the video theme, music, and editing of uploaded photos.

When ready, click Next to proceed.

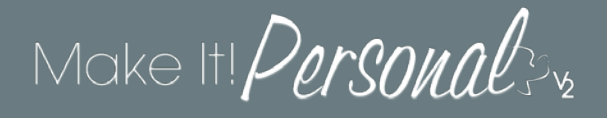

Slides – In this step use the Upload Photos/Videos button to add images or video clips to the slide show. If
images have already been uploaded to the MIP Case Profile, they will automatically appear here.
Additionally, any photos uploaded in this step will automatically transfer back to the MIP Case Profile after
the video has been finalized.

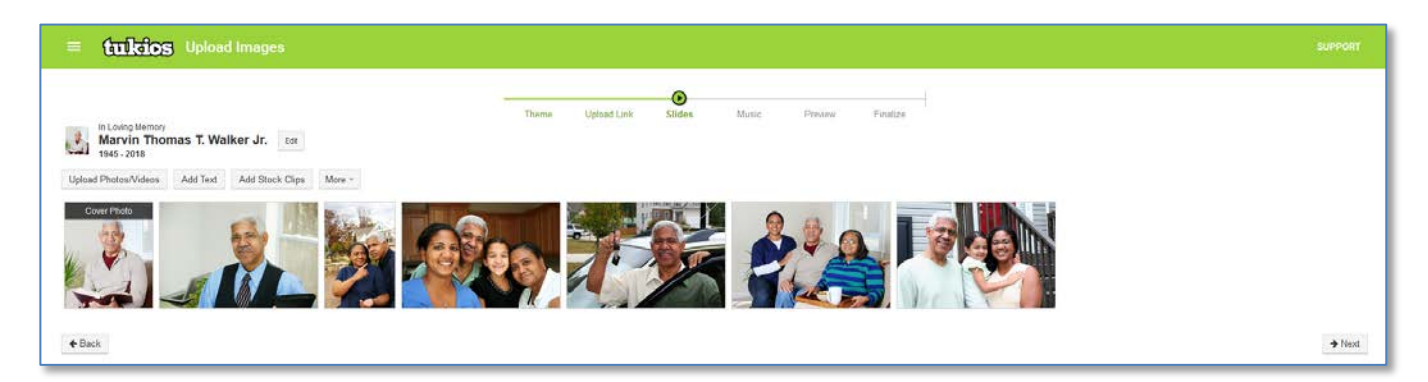

You can drag and drop any of the photos to determine their order in the slideshow. The very first photo will automatically become the Cover Photo (intro slide). Note as you hover your mouse cursor over each image, there are additional controls for editing/deleting/retouching photos.

The *More* button provides some additional customization, including slide transitions, special effects, and more.

When ready, click Next to continue.

Make It! Personal 3%

9. **Music** – Use the *Add Music* button to add music selections to accompany the slideshow. Stock Music is free to use, Mainstream Music is available for a charge.

The amount of music added has some interplay with the overall length of the slideshow and individual slide duration. You can uncheck the *Automatic* option to manually override the Seconds per Slide.

When ready, click Next

| . Walker Jr.                                                               |                                               |               |          |
|----------------------------------------------------------------------------|-----------------------------------------------|---------------|----------|
| In Loving Memory<br>Marvin Thomas T<br>1945 - 2018<br>MUSIC<br>+ ADD MUSIC | Theme Upload Link Slides<br>. Walker Jr. Edit | Music Preview | Finalize |
| Title                                                                      | Artist                                        | Length        |          |
| Cinematic Piano Orchestral                                                 | Draganov Veaceslav                            | 1:59          | ▶ / ∎    |
| Music Length: 1:59<br>Video Length: 1:41                                   |                                               |               |          |
| Seconds per Slide: 🗹 Autor                                                 | natic 12                                      |               | ➔ Next   |

10. **Preview**- You will now get to preview the video slideshow. This preview link can be shared by clicking the *Share Preview* button below the video. You can navigate back through any of the previous steps to revise the video with the progress bar near the top of the screen.

When ready, click Next

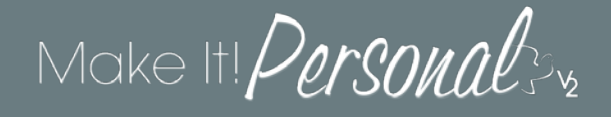

11. Finalize - On this step you will finalize the video and generate the digital file for playback or burning to DVD. The first video generation created on the account is free, and \$18.00 thereafter. You also have an opportunity to order additional physical media options on this ordering screen.

When ready, click *Place Order for \$* button

| = tulkios Order Checkout        |                                                                                                    |                             |                | SUPPORT          |
|---------------------------------|----------------------------------------------------------------------------------------------------|-----------------------------|----------------|------------------|
| in Low<br>Mar<br>1945 -         | Theme Uptant Link Stides Music Preview Final<br>In Thomas T. Walker Jr. ent                                                                 | )<br>ize                    |                |                  |
| ORDER CHE<br>Product            | CKOUT                                                                                                    | Price                       | Quantity       | Total            |
| (E)                             | Video Generation — FREE for your first video!<br>Generate digital copy for burning to DVD and video hosting via embedded link.<br>More info | \$18.00<br>\$0.00           | 1              | 50.00            |
|                                 | Bookshelf Box Plus<br>Elegant keepsake including the DVD, prints of the first 75 photos, and a Memory Drive.<br>More into                   | \$80.00                     |                | 50.00            |
| a                               | Video Book<br>Book containing a 7 inch HD screen and speakers, with rechargeable battery.<br>More info                                      | \$75.00                     |                | 50.00            |
| d a s                           | Bookshelf Box<br>Elegant keepsake including the DVD, prints of the first 75 photos, and the digital photographs<br>More info                | \$60.00<br>5.               |                | \$0.00           |
| Research State                  | Softcover Photo Book<br>Softcover photo book, 8.5" by 8.5"<br>More info                                                                     | \$25.00                     |                | \$0.00           |
|                                 | Standard DVD<br>Beautiful DVD in a custom jacket.<br>More into                                                                              | \$15.00                     |                | 50.00            |
| -                               | Memory Drive HD<br>Custom-printed flash drive with the HD video file and all digital photographs.<br>More into                              | \$20.00                     |                | 80.00            |
| Order Substatil<br>Order Total: |                                                                                                    |                             |                | 50.00<br>50.00   |
|                                 | El i agr                                                                                                    | ee to the <mark>Stor</mark> | ck Music Licen | ense Agreement   |
|                                 |                                                                                                    |                             | Place Or       | Drder for \$0.00 |
| <b>€</b> Back                   |                                                                                                    |                             |                |                  |

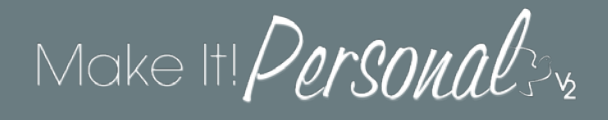

- 12. **Final Step** At this point the video will take a few moments to render, you can watch the progress via the *Status* progress bar. There are several options for obtaining the digital video file, as well as label designs for download for the disc or DVD Cover:
  - 1. Download HD Video downloads an .mp4 video file for playback on PC's and compatible devices.
  - 2. Burn DVD Tukios' integrated DVD burning function- user friendly, just follow the prompts.
  - 3. Download DVD File downloads an .iso file to be burned with DVD burning software.
  - Print Labels downloads for PDFs of disc and/or DVD cover labels for printing. You can also design DVD cover labels in MIP that coordinate with the various MIP Stationery Series, and would require Messenger DVD cover stationery stock.

| = tukios Video #574950: Marvin Thomas T. Walker Jr.                                                                                                    |                                                                                                    |                                                                                                    |                     |  |  |  |  |  |
|----------------------------------------------------------------------------------------------------|----------------------------------------------------------------------------------------------------|----------------------------------------------------------------------------------------------------|---------------------|--|--|--|--|--|
|                                                                                                    | In Loving Memory<br>Marvin Thomas T. Walker Jr.<br>1945 - 2018                                                                                                    |                                                                                                    |                     |  |  |  |  |  |
|                                                                                                    | Status C                                                                                                    | Notify me when ready                                                                                               |                     |  |  |  |  |  |
|                                                                                                    | Theme P                                                                                                    | lano                                                                                                    |                     |  |  |  |  |  |
|                                                                                                    | Video Duration 1                                                                                                    | .43                                                                                                    |                     |  |  |  |  |  |
|                                                                                                    | Video Functions V                                                                                                    | New Video                                                                                                    |                     |  |  |  |  |  |
| Order Hard Copies Send to TV Share or Embed  Print Labels  Print Labels Print Labels  Print Labels  Print Labels  Print Labels  Print Labels  Print Labels  Print Labels  Print Labels | Download HD Video     Download HD Video     State Order History     the video and purchase cog     into your website by copyi     into your website by copyi     video allowfullscreen="true" a     beorder="0" height="330" s     mvideos/embedded_video/ | Extras<br>pies from your webaile.<br>Ing this code and pasting it into<br>siloutransparency="true"<br>creling="ne" | 9 File Burning Help |  |  |  |  |  |
| Hide Order Video Keepsake Link to Video You can link directly to the video https://www.tinbuteslides.com/nb                                                                                                    | link on embedded video<br>hosted on our white-labeled<br>utes/ahow/KDKJZMLN30Kf                                                                                                    | S side<br>BRIKOS Ø Copy                                                                                            |                     |  |  |  |  |  |
| T share on Pacebook. 9 St                                                                                                    | aire on rwitter                                                                                                    |                                                                                                    |                     |  |  |  |  |  |